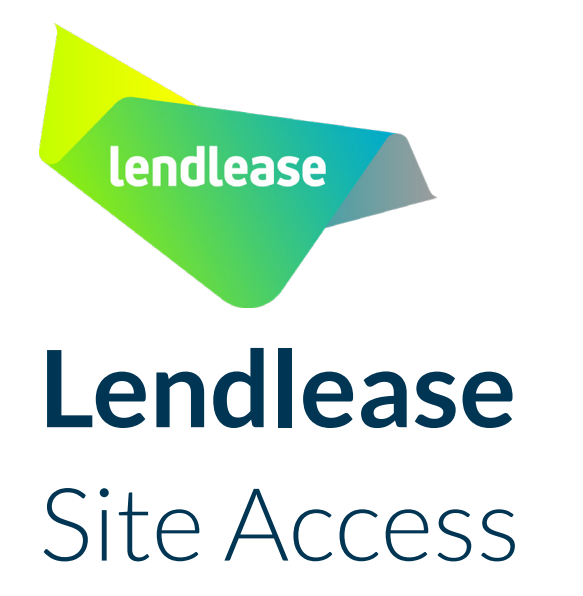

**User Guide for Registering Employees** 

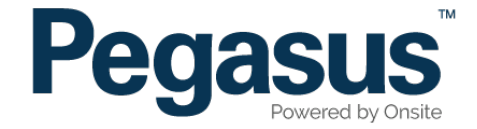

# Table of Contents

| Registering Employees  |  |
|------------------------|--|
| Updating Employee Data |  |

# Lendlease Site Access

Please follow this step-by-step guide to register new employees in Lendlease Site Access.

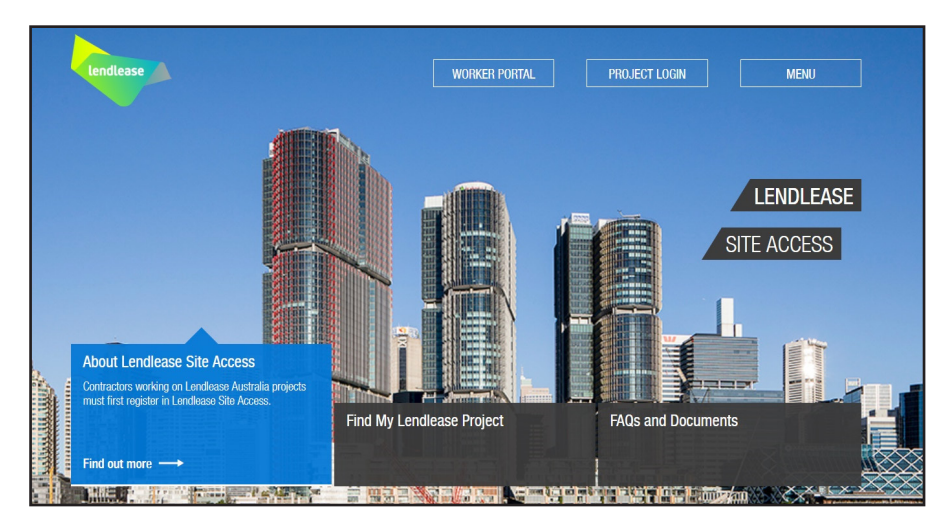

#### Step 1

Please go to http://www.lendleasecontractors.com.au and click on "Project Login" in the top menu bar.

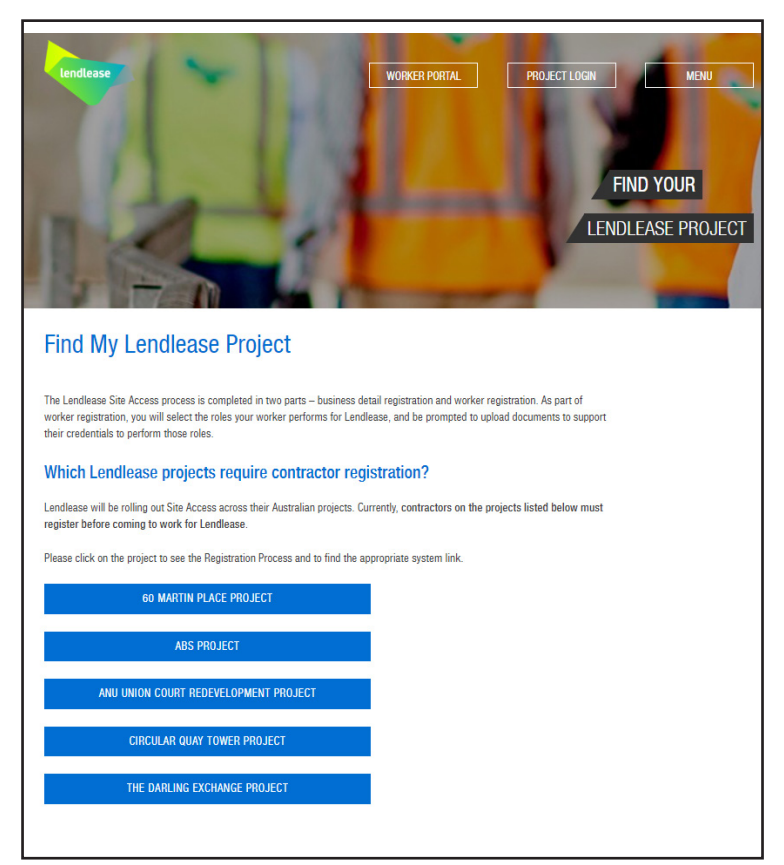

#### Step 2

Once on the Find my Lendlease Project page, select the project you are working on.

| Step 2 > Register your business in Lendlease Site Access | ; |
|----------------------------------------------------------|---|
|----------------------------------------------------------|---|

LENDLEASE SITE ACCESS

#### Step 3

Once on the project page, select the "Lendlease Site Access" button

| Back to Login<br>Business Details Registration     |  |
|----------------------------------------------------|--|
| Select the country that your business operates in. |  |
|                                                    |  |

#### Step 4

If you already have a user account, please click "Back to Login" and continue to step 5.

To create an account, continue with the business details registration process.

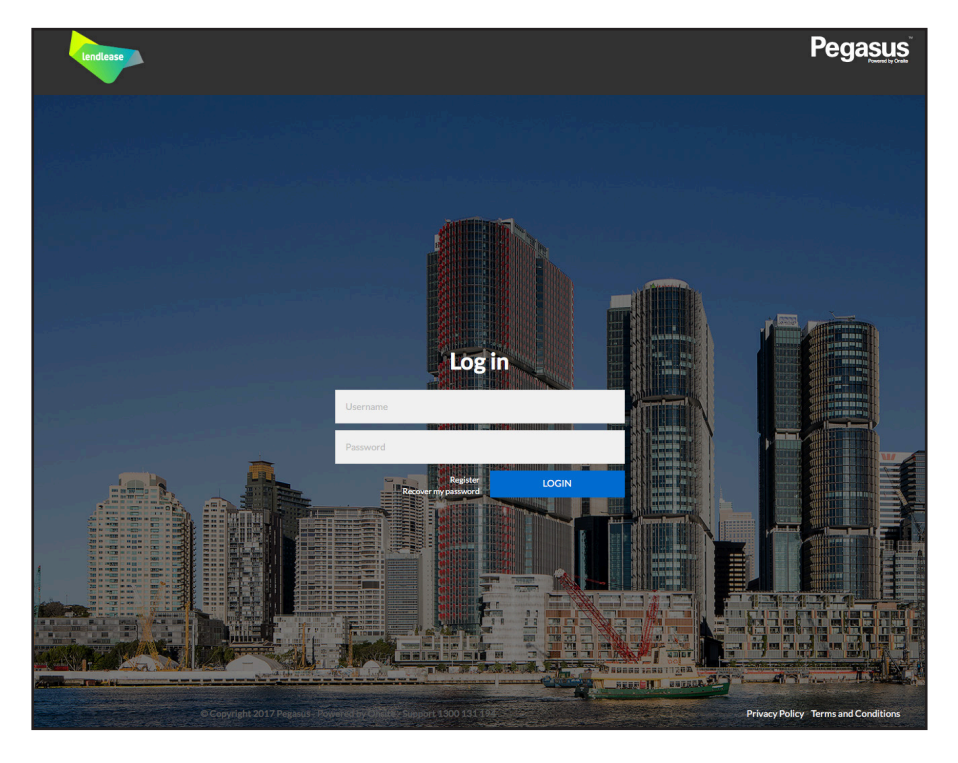

Once on the home page for Lendlease Site Access, enter your login details and click "Login."

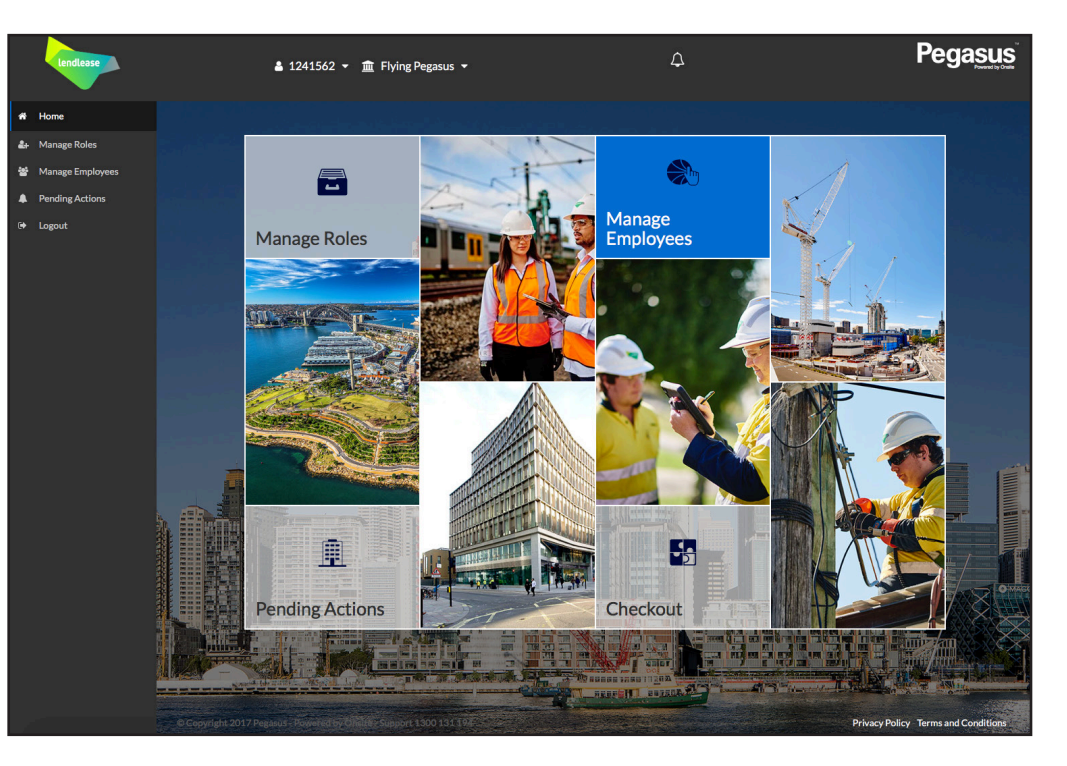

#### Step 6

On the home page, select "Manage Employees" from the dashboard tiles or the side menu.

#### REGISTERING EMPLOYEES

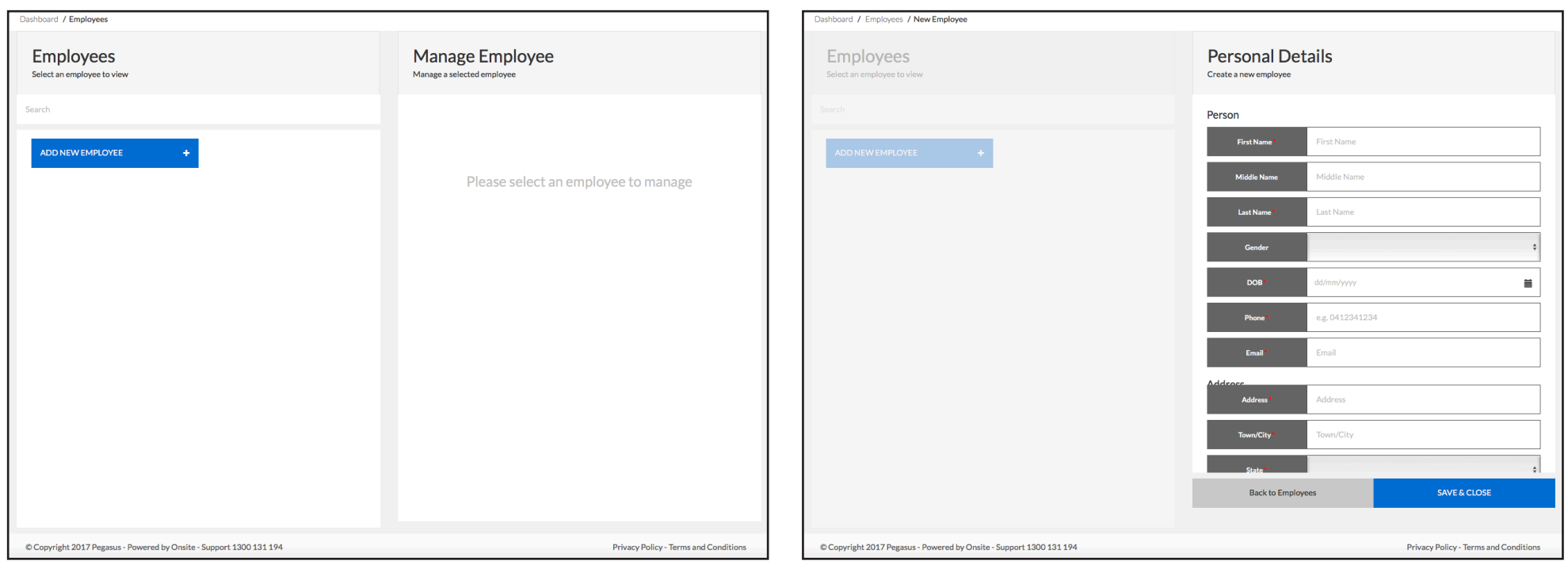

#### Step 7

Select "Add New Employee."

#### Step 8

Enter all of the employee's details.

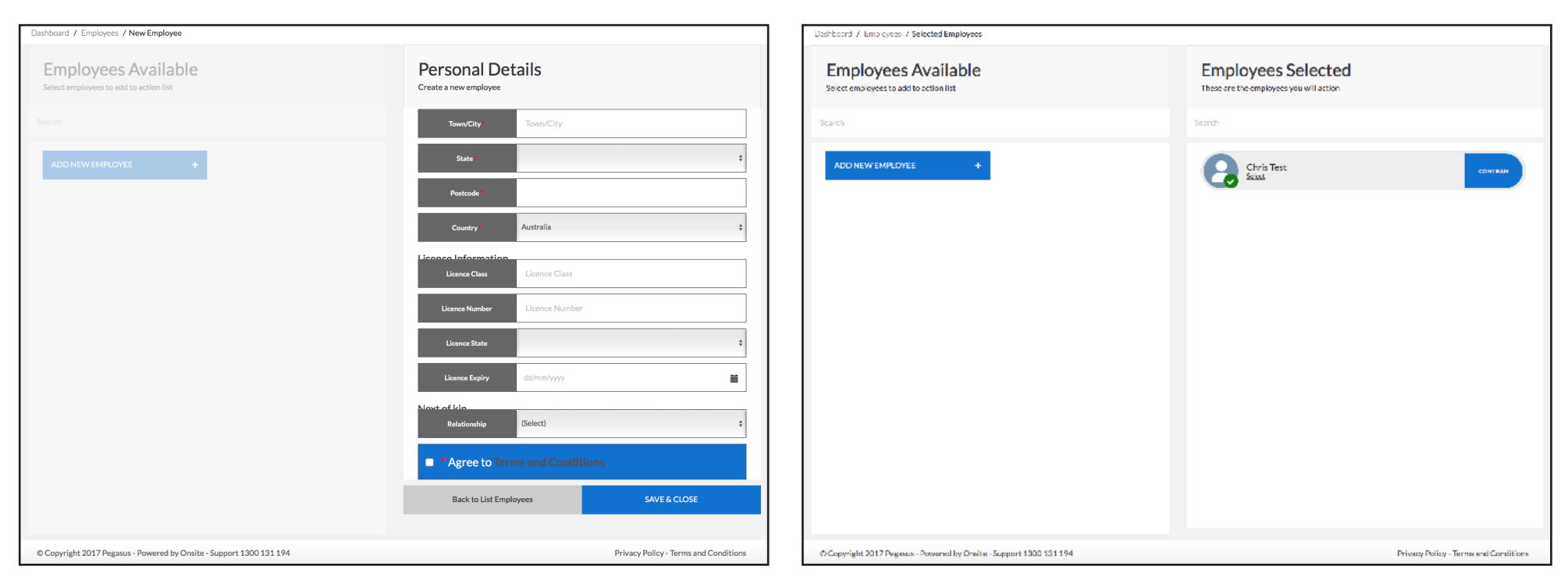

Agree to the terms and conditions, then select "Save and Close."

#### Step 10

Select "Continue" to assign work roles to your employee's profile.

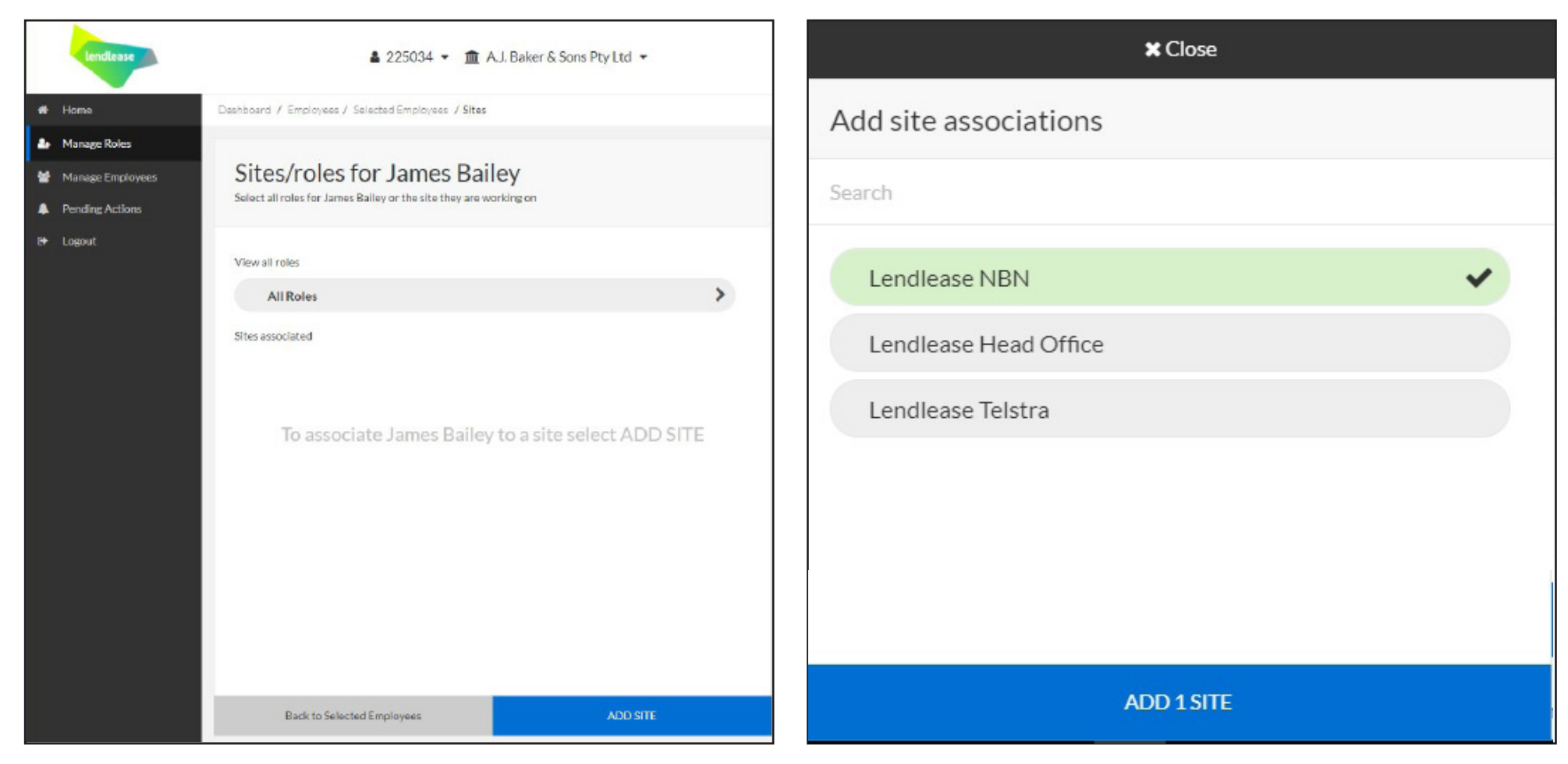

#### Step 11 Select "Add Site."

#### Step 12

Select the site/s that the contractor will work on.

| Sites/roles for James Baile<br>Select all roles for James Bailey or the site they are work | EY Instance |
|--------------------------------------------------------------------------------------------|-------------|
| View all roles All Roles                                                                   | >           |
| Sites associated                                                                           |             |
| Lendlease NBN                                                                              |             |
|                                                                                            |             |
| Back to Selected Employees                                                                 | ADD SITE    |

# Sites/roles for James Bailey Image: Contract of the site theory are working on the site theory are working on

#### Step 14

You will now need to add roles to the worker. Select "All Roles," then "Add New Role."

#### Step 13

Select "Add Site."

#### REGISTERING EMPLOYEES

| × Close                                       | - 🗢 China Daaraa -            | Δ | Pegasus                               | lendlease        | ● 4044F/0                                                   |              | Δ | Pegasus                               |
|-----------------------------------------------|-------------------------------|---|---------------------------------------|------------------|-------------------------------------------------------------|--------------|---|---------------------------------------|
| Add New Roles                                 | Figing Pegasus +              | · | Powered by Oracle                     |                  | ▲ 1241562 ▼ <u>m</u> Flying Pega:                           | sus 👻        | * | Foward by Onite                       |
| Search                                        | vees / Roles                  |   |                                       | # Home           | Dashboard / Employees / Selected Employees / Roles          |              |   |                                       |
|                                               | st                            |   |                                       | 🛃 Manage Roles   | Roles for Chris Test                                        |              |   |                                       |
| 1. NBN Project 🗸                              |                               |   |                                       | Manage Employees |                                                             |              |   |                                       |
| 2. Telstra Project                            |                               |   |                                       | Pending Actions  | Search                                                      |              |   |                                       |
| Asbestos Removalist                           |                               |   |                                       | er Logour        |                                                             |              |   |                                       |
| Asbestos Removalist - Supervisor              |                               |   |                                       |                  | Copper Jointer                                              | >            |   |                                       |
| Cable Hauler                                  |                               |   |                                       |                  |                                                             |              |   |                                       |
| Civil - Supervisor                            |                               |   |                                       |                  |                                                             |              |   |                                       |
| Civil Worker                                  |                               |   |                                       |                  |                                                             |              |   |                                       |
| Communication Linesworker                     |                               |   |                                       |                  |                                                             |              |   |                                       |
| Communication Linesworker - Supervisor        |                               |   |                                       |                  |                                                             |              |   |                                       |
| Copper Jointer                                |                               |   |                                       |                  |                                                             |              |   |                                       |
| Copper Jumper / Terminator                    |                               |   |                                       |                  |                                                             |              |   |                                       |
| Fibre SDU/MDU Installer                       |                               |   |                                       |                  |                                                             |              |   |                                       |
| Fibre SDU/MDU Installer - Working Underground |                               |   |                                       |                  |                                                             |              |   |                                       |
| Fibre Splicer                                 |                               |   |                                       |                  |                                                             |              |   |                                       |
| Fibre Technician                              |                               |   |                                       |                  |                                                             |              |   |                                       |
| HDD Driller                                   |                               |   |                                       |                  |                                                             |              |   |                                       |
| HDD Driller - Supervisor                      | ADD NEW ROLE                  |   |                                       |                  | Back to Selected Employees                                  | ADD NEW ROLE |   |                                       |
| ADD 1 ROLES                                   | Disite - Support 1300 131 194 |   | Privacy Policy - Terms and Conditions |                  | © Copyright 2017 Pegasus - Powered by Onsite - Support 1300 | 131 194      |   | Privacy Policy - Terms and Conditions |

#### Step 15

Select the roles you wish to add to the worker. Once all of the roles have been selected, click "Add # Roles."

#### Step 16

You will now be required to upload mandatory documentation for the role/s you are adding.

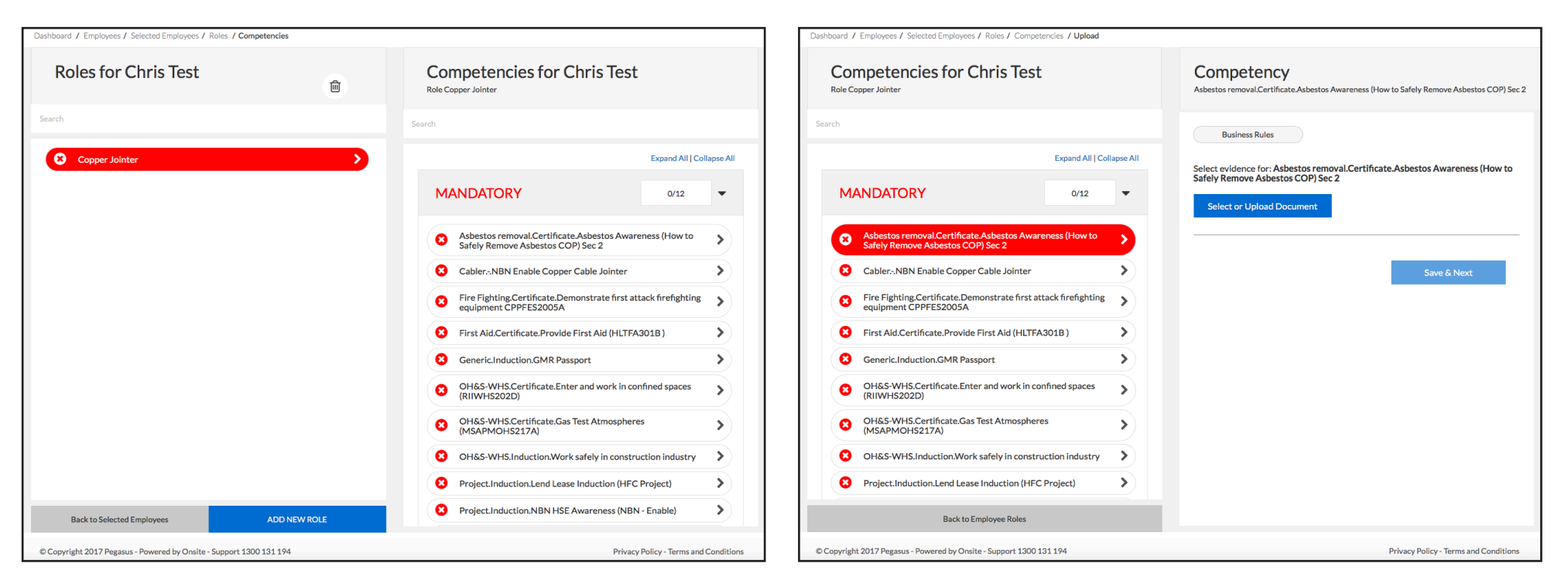

To view the mandatory documentation required for each role, click on the role.

#### **Step 18**

Upload each mandatory document by clicking on the name of the required document. Click "Select or Upload Document" to add the document.

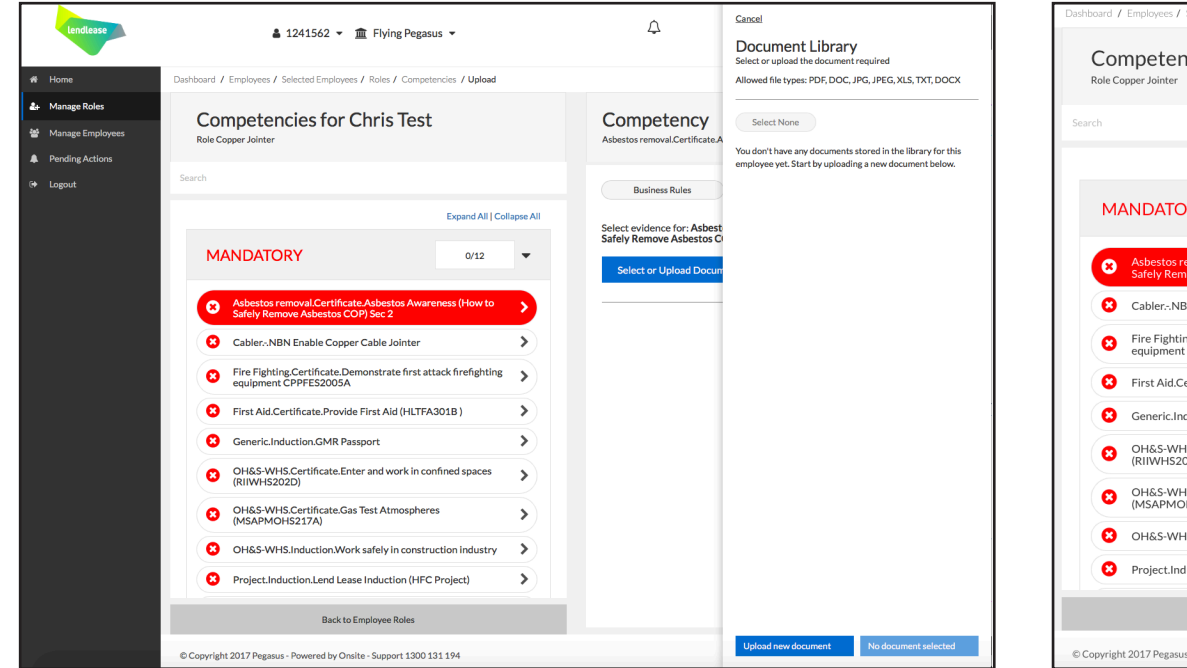

Upload documents to the document library by selecting "Upload New Document." Select the document from your compluter that you wish to add to the library.

Once you have documents in your library, click "Select # Document" to upload the document/s against a competency.

#### d / Employees / Selected Employees / Roles / Competencies / Upload **Competencies for Chris Test** Competency Asbestos removal.Certificate.Asbestos Awareness (How to Safely Remove Asbestos COP) Sec 2 Business Rules Expand All | Collapse All Select evidence for: Asbestos removal.Certificate.Asbestos Awareness (How to Safely Remove Asbestos COP) Sec 2 MANDATORY 0/12 Select or Upload Docume emove Asbestos COP) Sec 2 Cabler.-.NBN Enable Copper Cable Jointer > œ Fire Fighting.Certificate.Demonstrate first attack firefighting equipment CPPFES2005A . First Aid.Certificate.Provide First Aid (HLTFA301B) > Add more documents Generic.Induction.GMR Passport > Extra information requried: OH&S-WHS.Certificate.Enter and work in confined spaces > (RIIWHS202D) i OH&S-WHS.Certificate.Gas Test Atmospheres (MSAPMOHS217A) > 益 OH&S-WHS.Induction.Work safely in construction industry > Project.Induction.Lend Lease Induction (HFC Project) > Cancel Sa Back to Employee Roles © Copyright 2017 Pegasus - Powered by Onsite - Support 1300 131 194 Privacy Policy - Terms and Conditions

#### Step 20

For each document, enter all information, then select "Save & Next."

Continue uploading all mandatory documentation for each competency.

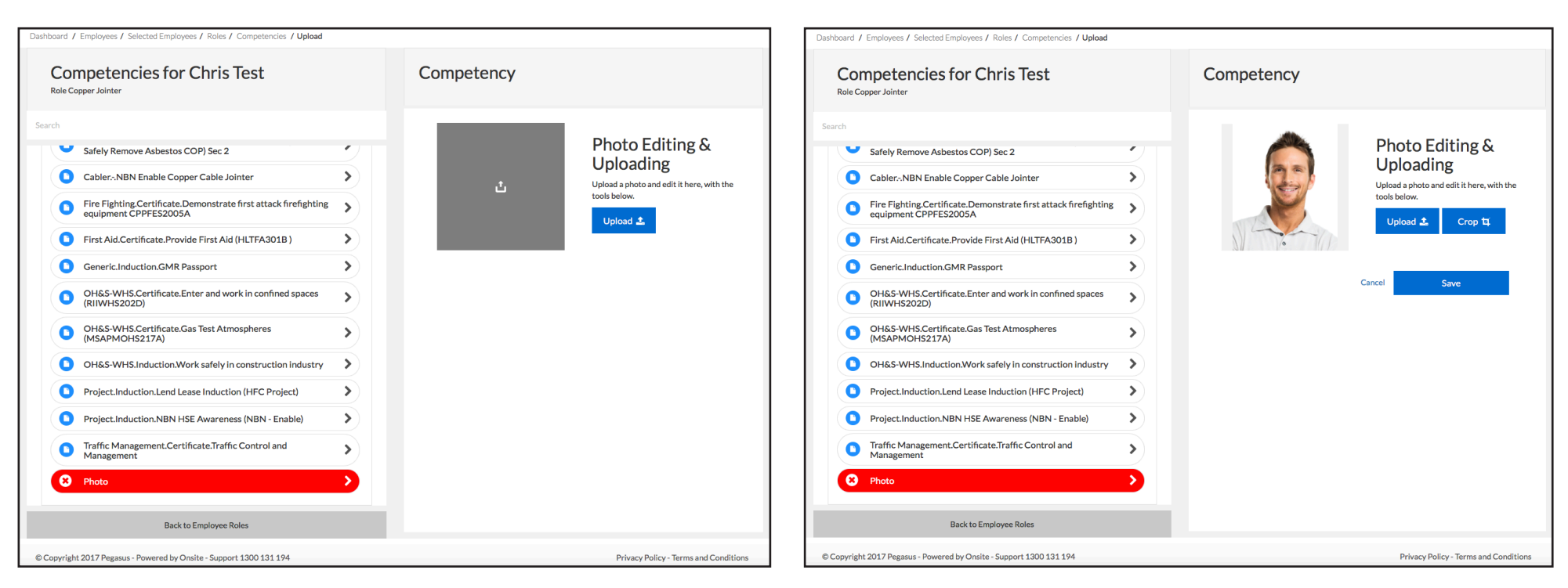

When uploading the photo for your employee, select "Upload," then choose the photo from your document library or your computer.

#### Step 22

Select "Crop."

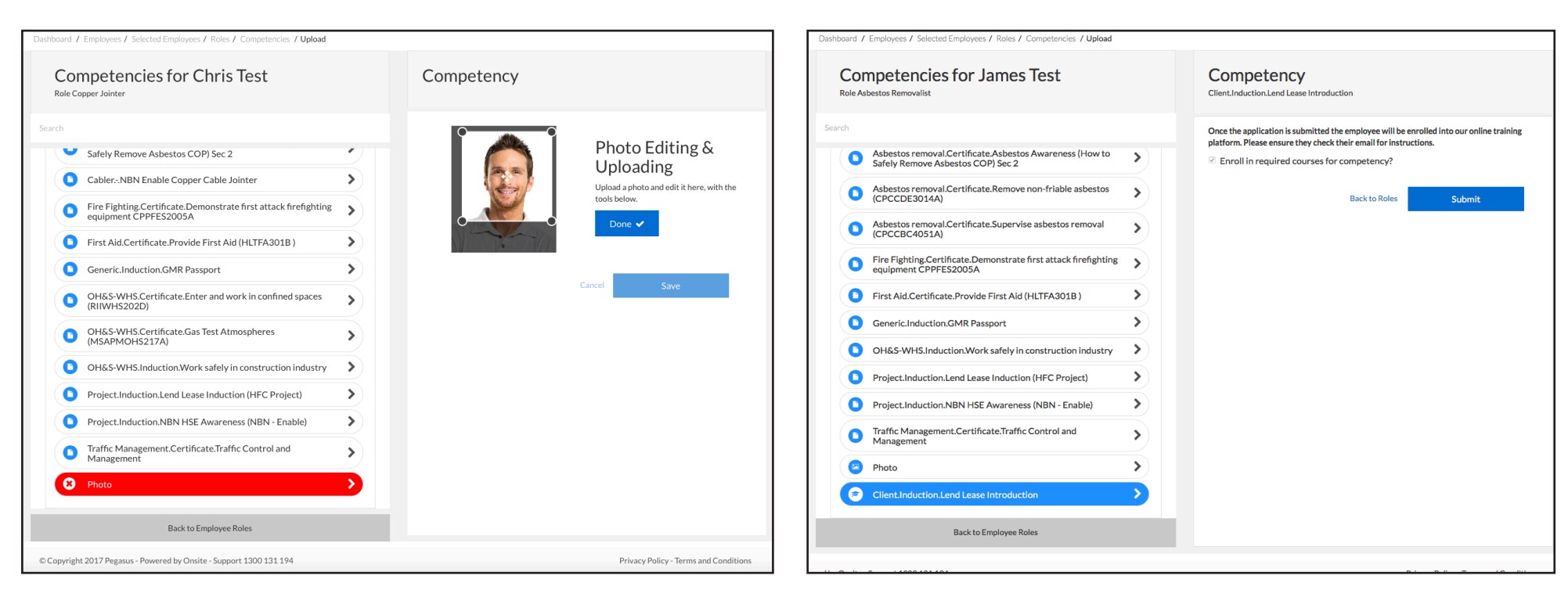

Use the crop box to crop the photo. Once finished, select "Done" and then "Submit."

#### Step 24

Select "Submit" to book your employee into any required training and submit your employee's application.

Pegasus will now validate the documents you've uploaded for your employees during registration. You'll be emailed if there are any issues and given a chance to action them. Upon document approval, the roles will be applied to your employees in the system.

# UPDATING EMPLOYEE DATA

# Lendlease Site Access

Please follow this step-by-step guide to update employee data in Lendlease Site Access

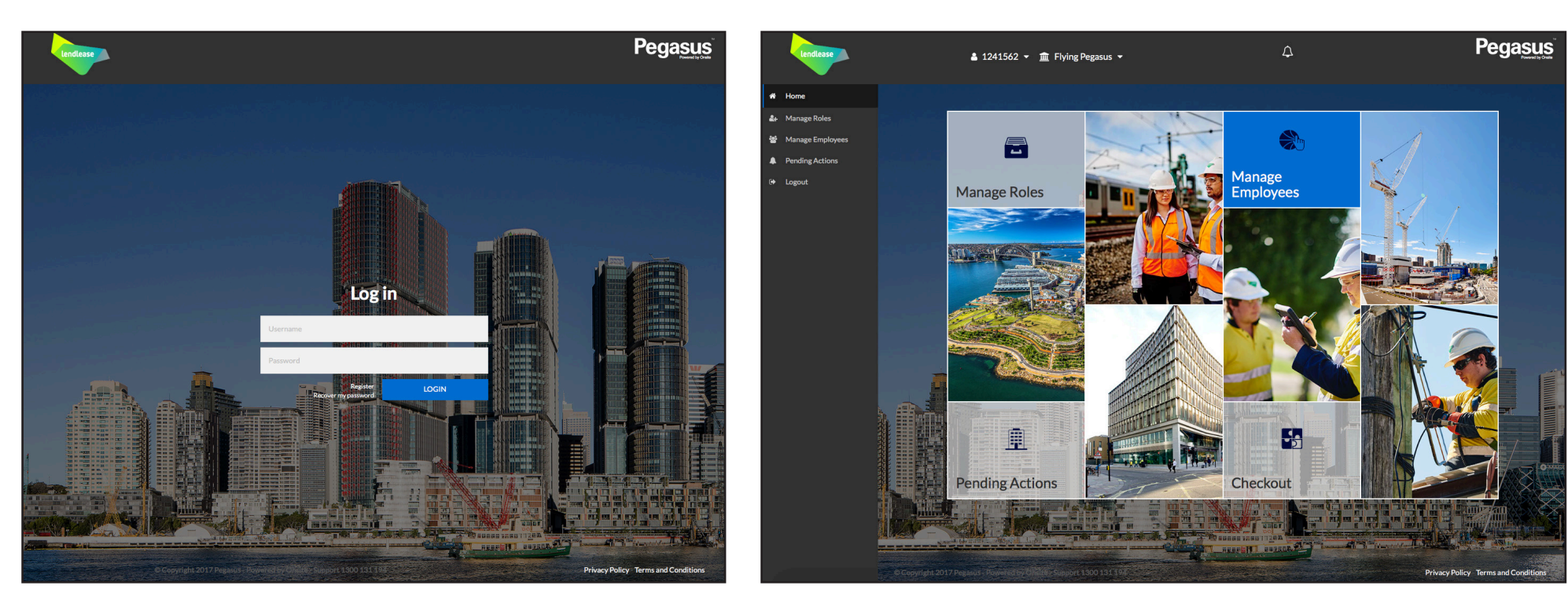

#### Step 1

Please go to http://www.lendleasecontractors.com.au and click on "Login" in the top menu bar.

Once on the home page for Lendlease Site Access, enter your login details and click "Login."

#### Step 2

On the home page, select "Manage Employees" from the dashboard tiles or the side menu.

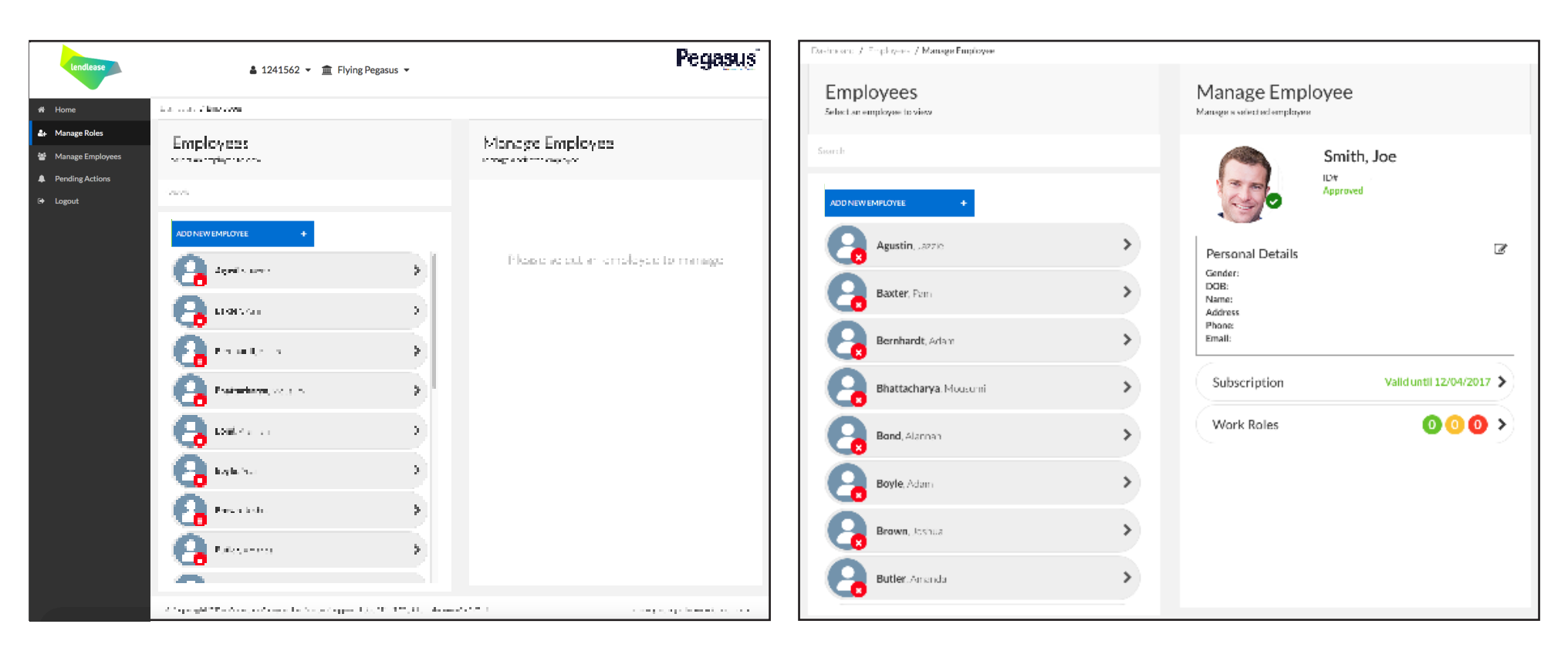

Find the employee you wish to update details for by scrolling through the list of employees on the left. Alternatively, search for an employee by entering a fragment of their name.

Once you have found the correct employee, click on them to update their data.

#### Step 4

Update your employee's data by clicking the edit icon in the Personal Details section.

## UPDATING EMPLOYEE DATA

| Personal Details<br>Edit Jo Dixon's details |  |  |  |  |
|---------------------------------------------|--|--|--|--|
| Person                                      |  |  |  |  |
| First Name                                  |  |  |  |  |
| Middle Name                                 |  |  |  |  |
| Last Name                                   |  |  |  |  |
| Gender                                      |  |  |  |  |
| DOB                                         |  |  |  |  |
| Phone *                                     |  |  |  |  |
| Email                                       |  |  |  |  |
| Address                                     |  |  |  |  |
| Address                                     |  |  |  |  |
| Town/City                                   |  |  |  |  |
| STATE NSW \$                                |  |  |  |  |
| Back to Employees SAVE & CLOSE              |  |  |  |  |

## Step 5

Update Personal Details, then select "Save and Close."

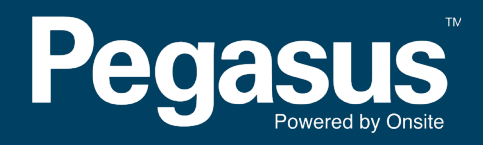

For questions or assistance please call 1300 183 990 or email lendlease@pegasus.net.au